## Evidence záznamů distančních státnic v ESSS UK

Maximální velikost přílohy záznamu ESSS UK je 1,5 GB (U audiozáznamu v podobě: kontejner: mp4, kodec : mp4a-40-2 (AAC LC) a u videozáznamu v podobě: kontejner: mp4 kodec: H264 (isom/iso2/avc1/mp41))<sup>1</sup>

## Postup evidence záznamů distančních státnic v ESSS UK:

1. Vytvoření odchozího dokumentu (zvýrazněno žlutě).

▼ IIII 🕴 〇 〇 f × i III ▼ 🎓 Barbora Satrapovà Rektora

**2.** Záznam v ESSS UK je vyplněn následovně:

Elektronická evidence dokumentů

V poli "Agenda" vybereme "UK - Studium" a v poli "Druh dokumentu" zvolíme "Záznam distanční zkoušky"

<sup>&</sup>lt;sup>1</sup> Jiné formáty ESSS UK odmítne.

| Zařadit do sběrného archu                            |                                          |
|------------------------------------------------------|------------------------------------------|
| Agenda Dru<br>LIK - Studium Záz                      | h dokumentu<br>nam distanční zkoušky 🔽 🤉 |
| Věs                                                  |                                          |
| Záznam distanční státní zkoušky studenta             |                                          |
| -<br>Značka ČJ                                       |                                          |
|                                                      |                                          |
| Typ dokumentu                                        |                                          |
| digitální dokument                                   |                                          |
| Adresát<br>Student I IK                              |                                          |
| Identifikátor osoby ID studia                        |                                          |
| Hiedat ve WhoIS                                      |                                          |
| Počet listů Druh příloh Počet příloh                 |                                          |
| 1 písemné 0                                          |                                          |
| Způsob vypravení Obálka                              |                                          |
| nedoručuje se 🖌 🖌 bez obálky                         | ✓                                        |
| Datum vytvoření Datum vypravení                      |                                          |
|                                                      |                                          |
| 30 0                                                 |                                          |
| Datum doručení Datum právní moci                     |                                          |
| 0 0                                                  |                                          |
| Důvod nedoručení Datum nedoručení                    |                                          |
| Poznámka                                             |                                          |
|                                                      |                                          |
|                                                      |                                          |
|                                                      |                                          |
| Věcná skupina                                        |                                          |
| Spinový zpak                                         | ×                                        |
| D/III/3 Dokumentace distančních zkoušek (součást tvo | vého spisu) - S/5 🔹                      |
|                                                      |                                          |
|                                                      | Přilohy                                  |
| Soubor<br>Procházet Soubory newbrány                 | 0                                        |
| rochazec Oodbory nevyorany.                          | V                                        |

- V poli "Věc" lze za automaticky doplněný text "Záznam distanční státní zkoušky studenta" doplnit jméno a příjmení studenta
- V poli "Typ dokumentu" zkontrolujeme hodnotu digitální dokument
- V poli "Adresát" zkontrolujeme hodnotu "Student UK"

• Vyhledání studenta podle:

A) "Identifikátoru osoby" nebo "ID studia":

Zadáme identifikátor osoby, popř. ID studia a potvrdíme kliknutím na "Hledat ve WhoIS". Údaje studenta se automaticky propíšou do záznamu viz obrázek

| Adresát             | _         |                 |   |
|---------------------|-----------|-----------------|---|
| Student UK          |           |                 |   |
| Identifikátor osoby | ID studia |                 |   |
| 12345678            |           | Hledat ve WhoIS | < |

| entifikator osoby   | ID studia    | Hledat ve W | 210      |                  |
|---------------------|--------------|-------------|----------|------------------|
| 12343070            | 304120       | Theuat ve v |          |                  |
| Usloveni            |              |             |          |                  |
| litul před Příjmení |              | Jméno       | Titul 7: | a Datum narození |
| X                   |              | ? Y         |          | Datam narozeni   |
| mailová adresa      |              |             |          |                  |
| xyosoba@email.cz    |              |             |          |                  |
| Ulice               |              | į           | p.       | č.orient.        |
| Jliční              |              |             |          |                  |
| sč                  | Město/obec   |             |          | Datová schránka  |
| 2345 ?              | Město        |             |          | 1                |
| Stát                |              | Jiné        |          |                  |
|                     |              |             |          |                  |
| Rekomando           | Odesílací po | šta         |          |                  |
|                     |              | _           |          |                  |
|                     |              |             |          |                  |
|                     | -            |             |          |                  |

## B) jména a příjmení:

Zadáme jméno a příjmení studenta a potvrdíme kliknutím na "Hledat ve WhoIS". Údaje studenta se automaticky propíší do záznamu.

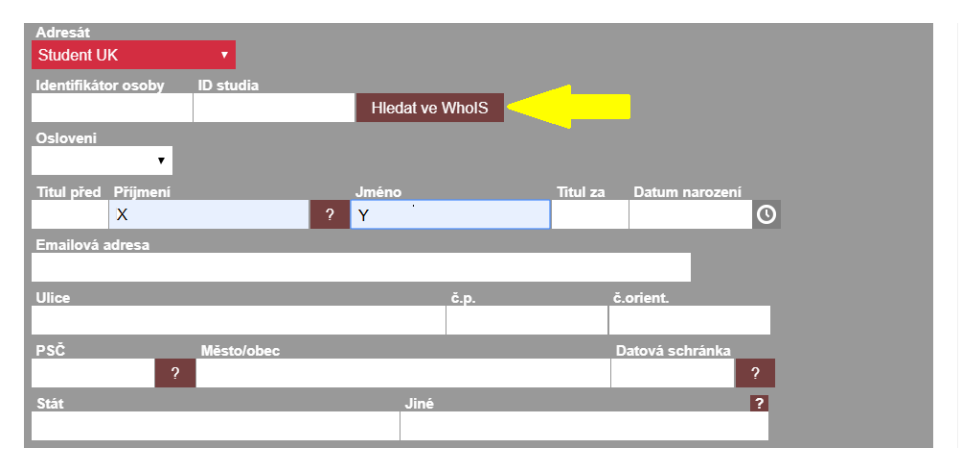

! V případě vícera studií – nutno vybrat konkrétní ID studia, ke kterému se váže závěrečná zkouška (viz obrázky níže). Následně se údaje studenta automaticky propíší do záznamu.

| ľ | dentifikato  | r osoby l     | D studia       | Hledat ve Who | ols 🧹         | <mark>1</mark>                                         |                          |
|---|--------------|---------------|----------------|---------------|---------------|--------------------------------------------------------|--------------------------|
| ¢ | Osloveni     |               |                |               |               |                                                        |                          |
| k | lītul před   | ▼<br>Příjmení | J              | méno          |               | Titul za Datum narození                                |                          |
| Ļ |              | X             | ? Y            | <b>,</b>      |               | Ø                                                      |                          |
|   |              |               |                |               |               |                                                        |                          |
| V | yberte c     | odpovídají    | cí osobu       |               |               |                                                        | 3 záznamy                |
|   | ID<br>STUDIA | WHOIS         | PŘÍJMENÍ JMÉNO | FAKULTA       | TYP<br>STUDIA | STUD. PROGRAM                                          | STUDIUM<br>OD / DO       |
|   | 438620       | 19588818      | XY             | FF            | В             | B7310<br>Filologie                                     | 03.09.2014<br>29.09.2015 |
| D | 625649       | 19588818      | XY             | FF            | Ν             | N0322A120002<br>Archivnictví a pomocné vědy historické | 23.09.2019               |
|   | 623637       | 19588818      | XY             | FF            | В             | B6145<br>Humanitní vědy                                | 23.09.2019               |
| _ |              |               |                |               |               |                                                        |                          |

| Identifikátor osoby<br>12345678     | ID studia<br>625649 | Hledat ve WhoIS |                         |
|-------------------------------------|---------------------|-----------------|-------------------------|
| Osloveni<br>T                       |                     |                 |                         |
| Titul před Příjmení                 | _                   | Jméno           | Titul za Datum narození |
| X                                   | ?                   | Y               | (O)                     |
| Emailová adresa<br>xyosoba@email.cz |                     |                 | _                       |
| Ulice                               |                     | č.p.            | č.orient.               |
| Uliční                              |                     | 0               |                         |
| PSČ                                 | Město/obec          |                 | Datová schránka         |
| 12345 ?                             | Město               |                 | ?                       |
| Stát                                |                     | Jiné            | ?                       |
|                                     |                     |                 |                         |
| Rekomando                           | Odesilací pošta     |                 |                         |
| Adresář ARES                        | PSČ ISDS V          | yčistit         |                         |

- V poli "Druh příloh" zadáme "elektronické" a v poli "Počet příloh" zadáme množství vložených souborů
- V poli "Způsob vypravení" zkontrolujeme hodnoty "nedoručuje se" a "bez obálky",
- Vyplníme "Datum vytvoření" kliknutím na hodiny vpravo (viz obrázek níže),

| Datum vytv<br>20.4.2020 | oření<br>10:48:42       | 0 | Datum vypravení |
|-------------------------|-------------------------|---|-----------------|
| Lhuta<br>30             | Vyridit do<br>20.5.2020 |   |                 |

- V poli "Spisový znak" zkontrolujeme zadaný spisový znak D/III/3 Dokumentace distančních zkoušek (S5)
- Záznam potvrdíme kliknutím na "Uložit"
- Následně se otevře okno s nabídkou součástí typového spisu studenta, zařadíme do spisu "Dokumentace distančních zkoušek" (viz obrázek níže)

| Zařazení do typového spisu        |                         |
|-----------------------------------|-------------------------|
| Vyberte součást, do které bude do | okument vložen 3 záznam |
|                                   | NÁZEV                   |
| Dokumenty trvalé hodnoty          |                         |
| Dokumenty dočasné hodnoty         |                         |
| O Dokumentace distančních zkoušek |                         |
| _                                 | •                       |
|                                   | Dokončit Zavřít         |
|                                   |                         |

Při zařazování může nastat prodleva, vyčkejte nahrání.

Zařazení do typového spisu pracuji, čekejte...

| • | Uložený záznam je ve stavu "Chybí vypravení". Nalezenete jej v přehledu svých dokumentů |
|---|-----------------------------------------------------------------------------------------|
|   | (ikona panáčka viz obrázek níže)                                                        |

| 1   | Elektronická evid | ence dokumentů                                 |                          |                                                                   |                                |                             | T | <b>!</b>       | 00                 | $f_x$ v i | • 🍸 | â   | Barbora Satrap<br>Spisová slu<br>Univerzita Kart | ová R<br>žba Rekto<br>ova Rekto | de<br>rát |
|-----|-------------------|------------------------------------------------|--------------------------|-------------------------------------------------------------------|--------------------------------|-----------------------------|---|----------------|--------------------|-----------|-----|-----|--------------------------------------------------|---------------------------------|-----------|
| - 📀 | UKRUX1001863277   | UKRUK/124752/2020<br>ve spisu S28810697/584120 | 20.04.2020<br>20.05.2020 | XY,<br>Uliční O<br>12345 Město<br>dokument z vlastního<br>podnětu | Záznam distanční<br>zkoušky XY | RUK<br>Barbora<br>Satrapová |   | D/III/3<br>S/5 | chybí<br>vypravení |           | \$  | + % |                                                  | 1 1 3                           | T         |

Dokončit Zavřít

- Přílohu k záznamu je vzhledem k objemu nahraného souboru nutné vložit až po uložení záznamu.
- Vložíme přílohu kliknutím na ikonu složky (viz obrázek níže), vyskočí nové okno, kde klikneme na ikonu "Přidat"

| • | G | UKRUX1001863277 | UKRUK/124752/2020<br>ve spisu S28810697/584120 | 20.04.2020<br>20.05.2020 | XY,<br>Uliční 0<br>12345 Město<br>dokument z vlastního<br>podnětu | Záznam distanční<br>zkoušky XY | RUK<br>Barbora<br>Satrapová |              | D/III/3<br>S/5 | chybí<br>vypravení |  | ≥ + | to 🖬 | <b>1</b> 6 | ø 0 | • |
|---|---|-----------------|------------------------------------------------|--------------------------|-------------------------------------------------------------------|--------------------------------|-----------------------------|--------------|----------------|--------------------|--|-----|------|------------|-----|---|
|   |   |                 |                                                | UKF                      | RUK/12484                                                         | 40/2020                        |                             |              |                |                    |  |     |      |            |     |   |
|   |   |                 |                                                |                          | PŘIDAT                                                            |                                |                             |              |                |                    |  |     |      |            |     |   |
|   |   | Příl            | ohy - Obrázky                                  |                          |                                                                   |                                |                             |              | 0 zázna        | mů                 |  |     |      |            |     |   |
|   |   |                 |                                                |                          |                                                                   |                                |                             |              |                |                    |  |     |      |            |     |   |
|   |   | Příl            | ohy - Ostatní                                  |                          |                                                                   |                                |                             |              | 0 zázna        | mů                 |  |     |      |            |     |   |
|   |   | Pro no          | ovou verzi dokumentu pou:                      | žij ikonu editace        | na příslušné př                                                   | íloze III                      |                             |              | Zavřít         |                    |  |     |      |            |     |   |
|   |   | Níže js         | sou uvedeny přílohy pro ko                     | onkrétní příjemce        | . Upload příloh                                                   | y konkrétnímu pří              | jemci je mož                | ný v editaci | dokume         | ntu.               |  |     |      |            |     |   |
|   |   | Celkov          | vá velikost souborů ie 0B                      |                          |                                                                   |                                |                             |              |                |                    |  |     |      |            |     |   |

- Maximální velikost videa je 1,5 GB (U audiozáznamu v podobě: kontejner: mp4, kodec: mp4a-40-2 (AAC LC) a u videozáznamu v podobě: kontejner: mp4 kodec: H264 (isom/iso2/avc1/mp41)). Nahrávání souboru bude, s ohledem na síťový provoz a systému, stejně jako velikosti videa, trvat více minut. ESSS UK je vybavena funkcionalitou, která kontroluje, zda je formát souboru vhodný pro dlouhodobější uchovávání.
- Otevře se systémová složka a nahrajeme soubor. V případě více souborů označíme pomocí myši a přidržením Ctrl.

| Otevřít                                                                                        | ×                                        |
|------------------------------------------------------------------------------------------------|------------------------------------------|
| ← → × ↑ 💻 > Tento počítač >                                                                    | V O Prohledat: Tento počítač 🔎           |
| Uspořádat 🔻                                                                                    | 5: - 11 (?)                              |
| <ul> <li>Stažené soub ≮</li> <li>Složky (7)</li> <li>Dokumenty ≮</li> <li>Obrázky ≮</li> </ul> | Dokumenty                                |
| Plocha #                                                                                       | Obrázky                                  |
| Distanční zkouš  celearning  OneDrive                                                          | Stažené soubory                          |
| >                                                                                              | filohy                                   |
| Název souboru:                                                                                 | ✓ Všechny soubory ✓     Otevřit   Zrušit |
| Tisk PDF                                                                                       | ii.                                      |
| + Přílohy                                                                                      |                                          |

Po nahrání souboru k záznamu klikneme na ikonu s tužkou (viz obrázek)

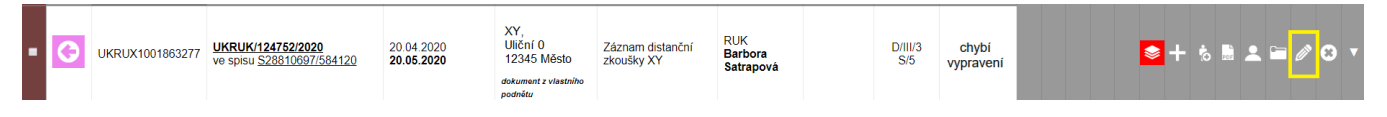

V detailu záznamu vyplníme "Datum vypravení" (kliknutí na hodiny vpravo). V poli "Důvod nedoručení" zvolíme "Vlastní záznam" a vyplníme "Datum nedoručení" (kliknutí na hodiny vpravo).

| Datum vytvoření                                         | Datum vypravení      |   |
|---------------------------------------------------------|----------------------|---|
| 20.4.2020 10:48:42                                      | 0 20.4.2020 11:17:35 | O |
| Lhuta         Vyridit do           30         20.5.2020 | 0                    |   |
| Datum doručení                                          | Datum právní moci    |   |
|                                                         | O                    | O |
| Důvod nedoručení                                        | Datum nedoručení     |   |
| Vlastní záznam                                          | 20.4.2020 11:16:04   | O |
|                                                         |                      |   |
| Vrácení zásilky                                         | ~                    |   |
| Vlastní záznam                                          |                      |   |
| jine                                                    | -                    |   |
| Dokument nepřevzat                                      |                      |   |

Záznam je nyní ve stavu "Vyřízeno, k uzavření"

| - | Θ | UKRUX1001863277 | UKRUK/124752/2020<br>ve spisu <u>S28810697/584120</u> | 20.04.2020<br>20.05.2020 | XY,<br>Uliční 0<br>12345 Město<br>dokument z vlastního<br>podnětu | Záznam distanční<br>zkoušky XY | RUK<br>Barbora<br>Satrapová | D/III/3<br>S/5 | vyřízeno,<br>k uzavření | <b>≥</b> + 9 | 5 🗟 👤 | iii // | ⊗ ▼ |
|---|---|-----------------|-------------------------------------------------------|--------------------------|-------------------------------------------------------------------|--------------------------------|-----------------------------|----------------|-------------------------|--------------|-------|--------|-----|
|   | - |                 |                                                       |                          |                                                                   |                                |                             |                |                         |              |       |        |     |

Detail dokumentu v typovém spisu

|                                                                                                    | Elektronická evi          | dence dokumentů                                    |                                     |                                                                |                                | ▼                           | <b></b>              | € C                       | $\int f_x \cdot \frac{1}{2}$ | • 🕎 |    |       |       |           |
|----------------------------------------------------------------------------------------------------|---------------------------|----------------------------------------------------|-------------------------------------|----------------------------------------------------------------|--------------------------------|-----------------------------|----------------------|---------------------------|------------------------------|-----|----|-------|-------|-----------|
| PID spisu: S12345678 /584120<br>(šablona typového spisu: Typový spis studenta)<br>Zobrazit obsah typového spisu |                           |                                                    |                                     |                                                                |                                |                             |                      |                           |                              |     |    |       |       |           |
| Údaje                                                                                                    | e o čj/spisu              |                                                    | 2011                                |                                                                |                                | Historie Expo               | rt do XML            |                           |                              |     |    |       |       |           |
| LISTŮ                                                                                                    | PŘÍLOH PRO<br>UZAVŘEI     | DOSTUPNOST Z                                       | ROK<br>AČÁTKU REŽIM<br>ICHIVACE     | ULOŽENO V<br>REGISTRATUŘE/SPISOVNĚ                             | POZN                           | Křížová vazba               |                      |                           |                              |     |    |       |       | 0 záznamů |
|                                                                                                    |                           | Pro všechny<br>oprávněné                           |                                     |                                                                | ∅ ▼                            | Přidat předcházeiíc         | :í či                |                           |                              |     |    |       |       |           |
| Přidat                                                                                                    | do tohoto dílu čj./arch   |                                                    |                                     |                                                                | 1                              | Spisový přebal:             |                      |                           |                              |     |    |       |       |           |
| Předal                                                                                                    | t celý spis jinému útvar. | ı nebo zpracovateli                                |                                     |                                                                |                                | formát A3 vyt               | sknout spisový přeba | a l                       |                              |     |    |       |       |           |
| Oprá                                                                                                    | vnění k čj./spisu         | 0 záznamů                                          | Spisový přehled:                    | al 🗆 včetni                                                    | ē poznámek                     | v editova                   | telném formáti       | J Vytisknout spisový přeh | led                          |     |    |       |       |           |
| Pīdat oprávnění                                                                                                 |                           |                                                    |                                     |                                                                |                                |                             |                      |                           |                              |     |    |       |       |           |
| S 1234                                                                                                    | 45678 /584120 - S         | tudent XY                                          | - chronologic                       | ky                                                             |                                |                             |                      |                           |                              |     |    |       |       | 2 záznamy |
| Vytvoř                                                                                                    | it nový odchozí dokume    | ent do sběrného archu 🖪                            | ο ατι Να σόμιστί                    |                                                                |                                |                             |                      | epieová                   |                              | _   |    | _     |       | _         |
| SMĔR                                                                                                    | JID ~                     | PID, EVIDENČNÍ, SPIS                               | ♦ DATUM PRIJETI,<br>K VYŘÍZENÍ DO ♦ | ODESILATEL,<br>ADRESÁT ≎                                       |                                |                             | VYŘÍZENO             | ZNAK ¢                    |                              |     |    |       |       |           |
| G                                                                                                    | UKRUX1001863277           | UKRUK/124752/2020<br>ve spisu <u>S28810697/584</u> | 20.04.2020<br><b>20.05.2020</b>     | XY,<br>Uliční O<br>12345 Město<br>dokument z vlastního podnětu | Záznam distanční<br>zkoušky XY | RUK<br>Barbora<br>Satrapová |                      | D/III/3<br>S/5            | vyřízeno,<br>k uzavření      |     | ≥+ | 8 🖬 🏼 | 2 🖻 🖉 | ⊗ ▼       |

Video je možno uchovávat pouze v ESSS UK. Není dovoleno jeho trvalejší uchovávání na zařízeních zaměstnanců s ohledem na skutečnost, že záznam obsahuje množství biometrických údajů. Po uložení do ESSS UK je nutno video z veškerých dalších zaměstnaneckých zařízení smazat.